## **Authorize Delegates**

This functionality allows an employee to authorize other travel and expense system users the ability to enter and submit expense reports on that employee's behalf.

Sign into MYSLICE (<u>https://myslice.ps.syr.edu</u>) and click on the Travel & Expense Center tile:

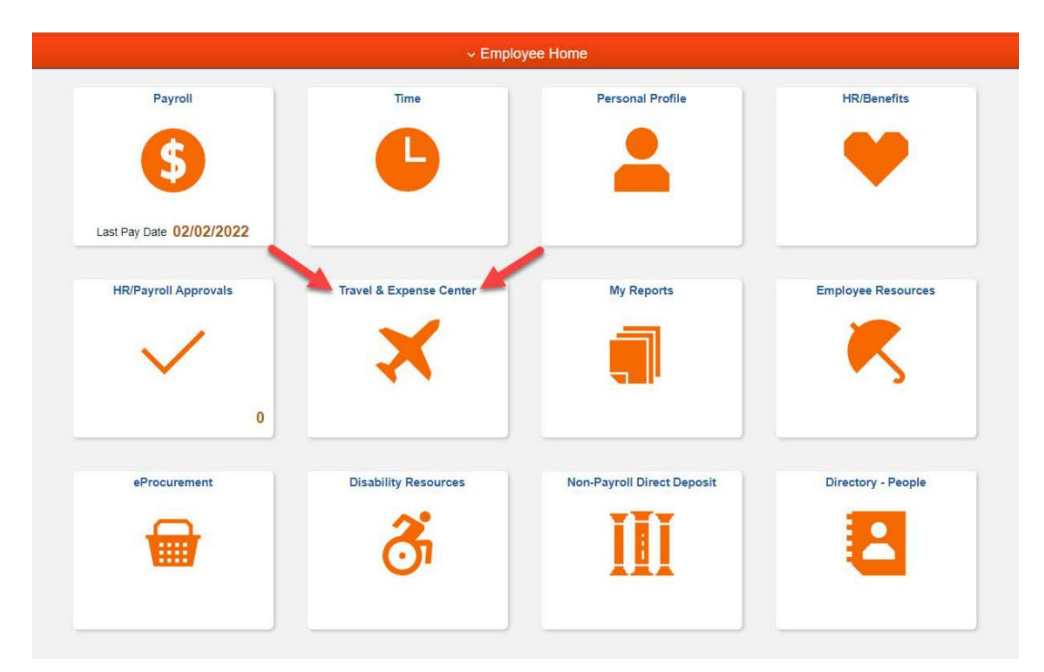

Note: your User ID should be listed and remain listed.

| < Emp          | oloyee Home                                                                                                    | Expenses WorkCenter |   |                 |                      |     |   |
|----------------|----------------------------------------------------------------------------------------------------|---------------------|---|-----------------|----------------------|-----|---|
| Expens<br>Main | Reports/Queries                                                                                                    | Authorize Users     |   |                 |                      |     |   |
| <b>%</b> Links | C 1                                                                                                    | Matthew O'Keefe     |   |                 |                      |     |   |
| P              | Expense Report Create/Modify Entering new User/Ds on this page will give those users the ability to enter expense transactions on behalf of the employee. |                     |   |                 |                      |     |   |
| æ              | Expense Report View                                                                                                    | Authorize Users     |   |                 |                      |     |   |
| ₽              | Expense Report Print                                                                                                    | *Authorized User ID |   | Name            | *Authorization Level | 2   |   |
| ₽              | Expense Report Delete                                                                                                    | DKEEFE              | Q | O'Keefe,Matthew | Edit & Submit 🗸      | + - | J |
| æ              | Cash Advance Create/Modify                                                                                                    |                     | ۹ | 3               | Edit & Submit 🗸      | + - |   |
| ₽              | Cash Advance View                                                                                                    | Save 4              |   | _               |                      |     |   |
| æ              | Cash Advance Print                                                                                                    |                     |   |                 |                      |     |   |
| P              | Cash Advance Delete                                                                                                    |                     |   |                 |                      |     |   |
| P              | Review Expense History                                                                                                    |                     |   |                 |                      |     |   |
| <b>"</b> P     | Review Payments                                                                                                    |                     |   |                 |                      |     |   |
| æ              | Alternate Approver Setup                                                                                                    |                     |   |                 |                      |     |   |
| æ              | Authorize Delegates                                                                                                    |                     |   |                 |                      |     |   |
| ₽              | Review User Profile                                                                                                    |                     |   |                 |                      |     |   |

- Click the "Authorize Delegates" link in the "Expense WorkCenter" (1), then click the plus button (2).
- Enter the User ID of the person you want to be authorized to enter on your behalf (3), leave the auth level at Edit & Submit, and then click Save (4).
- If you want to authorize multiple people, click the plus button to add additional user ids and click save when done.